# METAVERSO METAVERSO

MERAVERS

### PASSO A PASSO

Saiba como ingressar no ambiente metaverso da Vara do Trabalho de Ji-Paraná (RO)

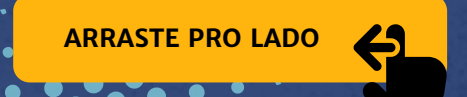

## METAVERS® PASSO A PASSO

Para ingressar no ambiente metaverso da Vara do Trabalho de Ji-Paraná (RO), não é preciso ter óculos de realidade virtual ou qualquer outro acessório do gênero.

Basta cumprir o passo a passo que segue:

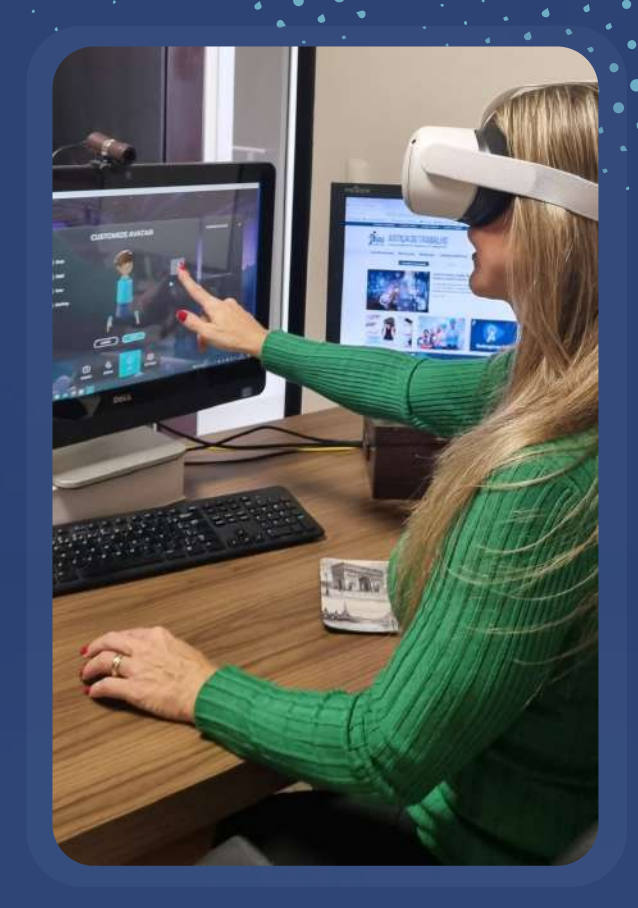

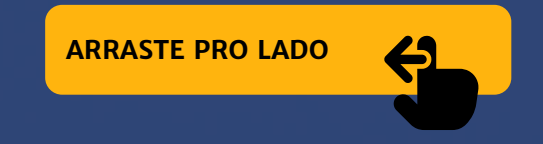

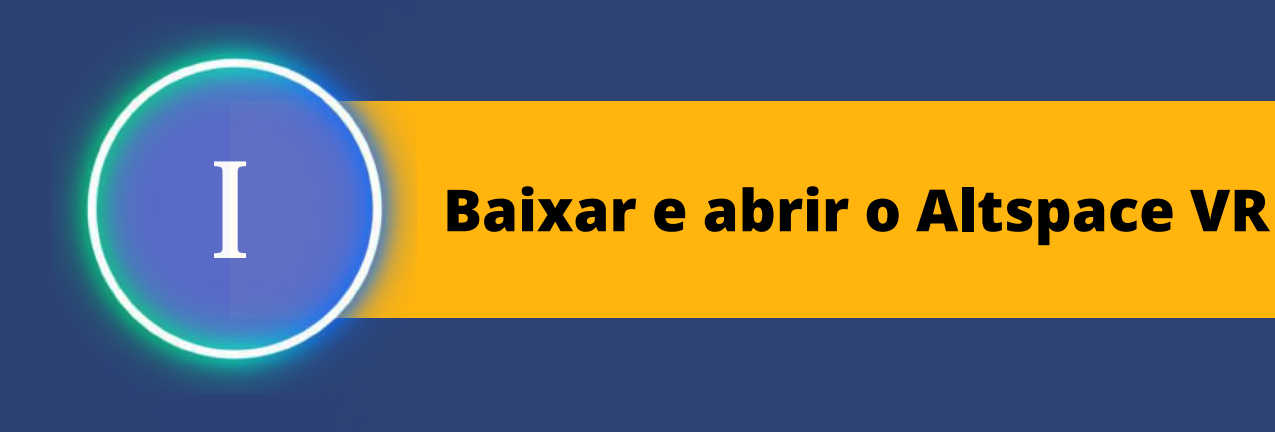

• Baixe gratuitamente o programa Altspace VR.

#### Como?

- Vá até a loja oficial de aplicativos a Microsoft (clique aqui).
- Na parte superior da tela, você encontrará o espaço para "pesquisar".

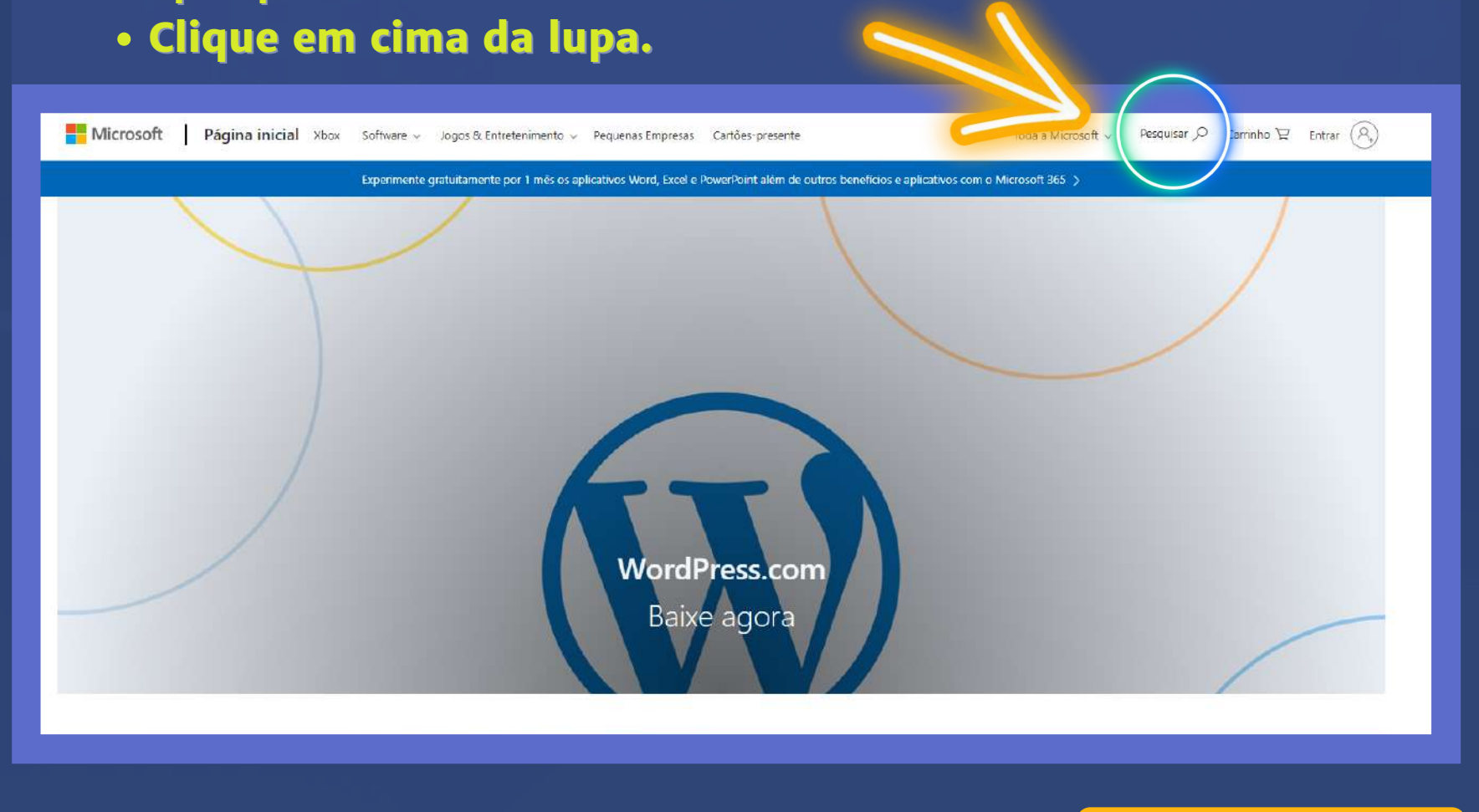

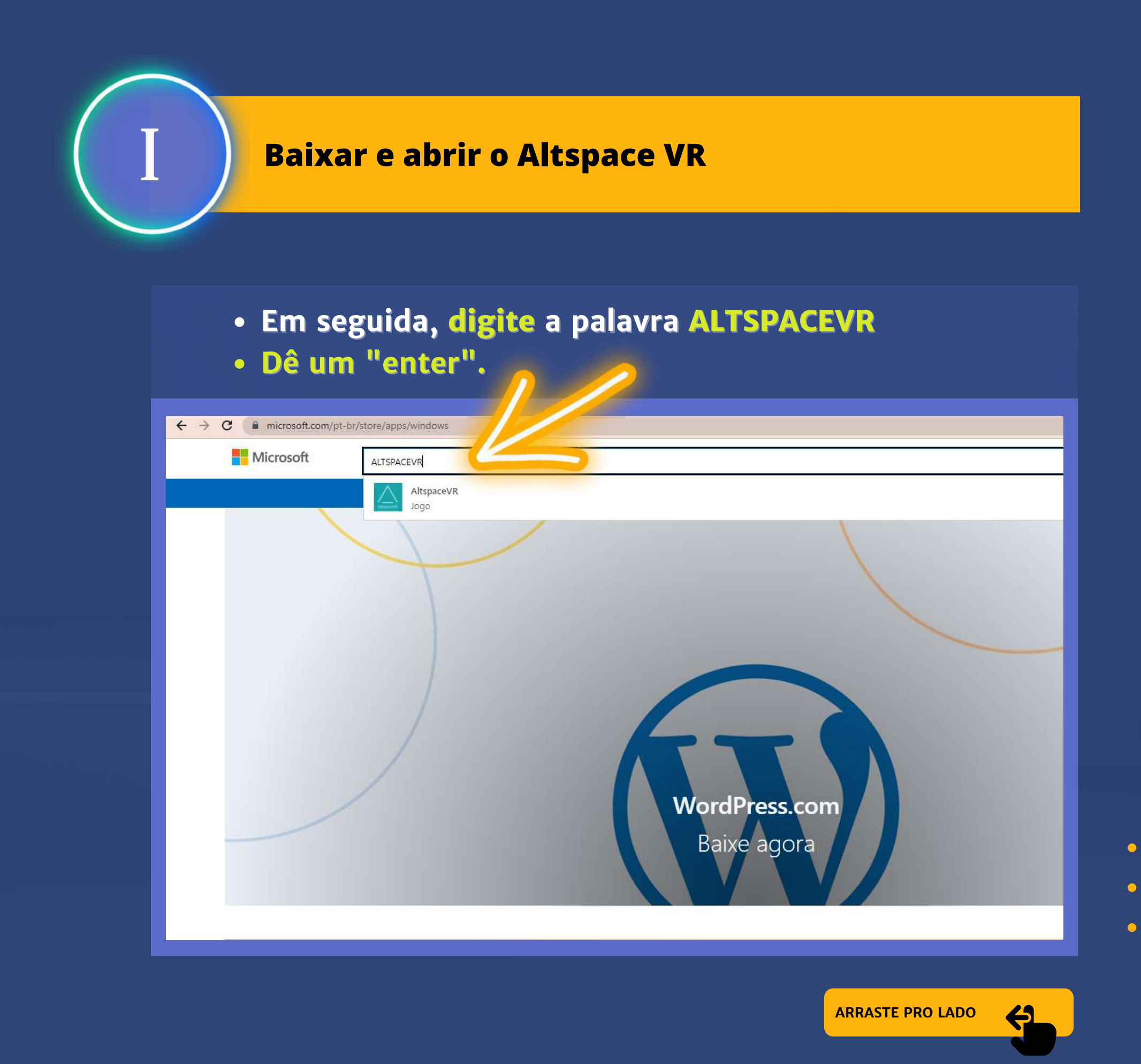

#### • Na nova tela que aparece, clique no botão azul "Obter".

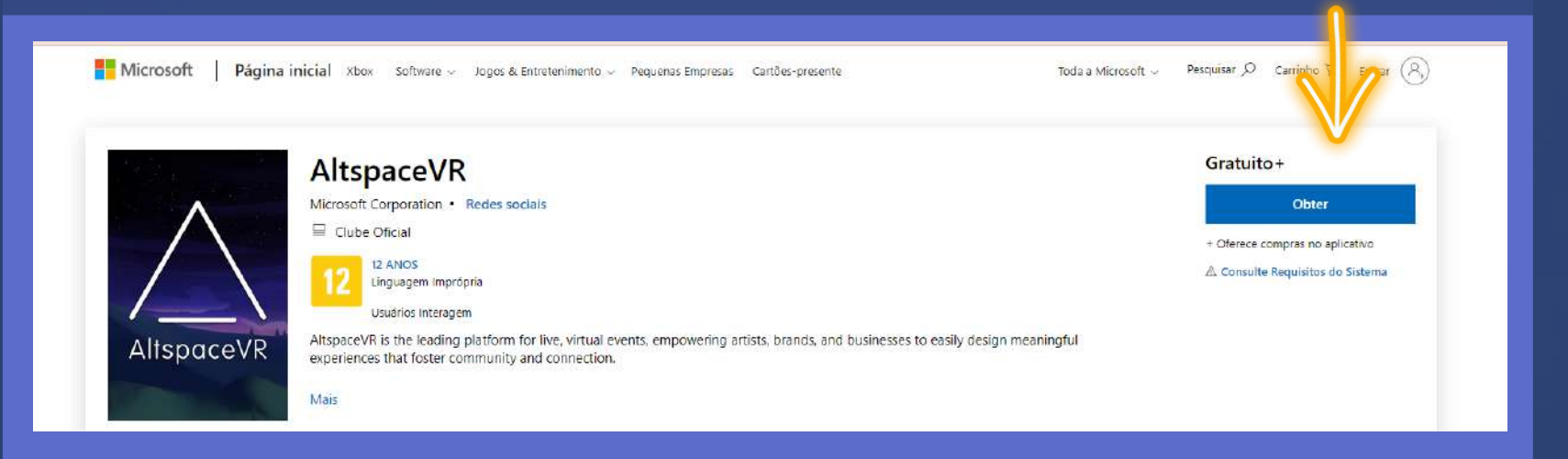

## Depois, vai aparecer uma nova caixa. Clique no botão branco "Abrir Microsoft Store".

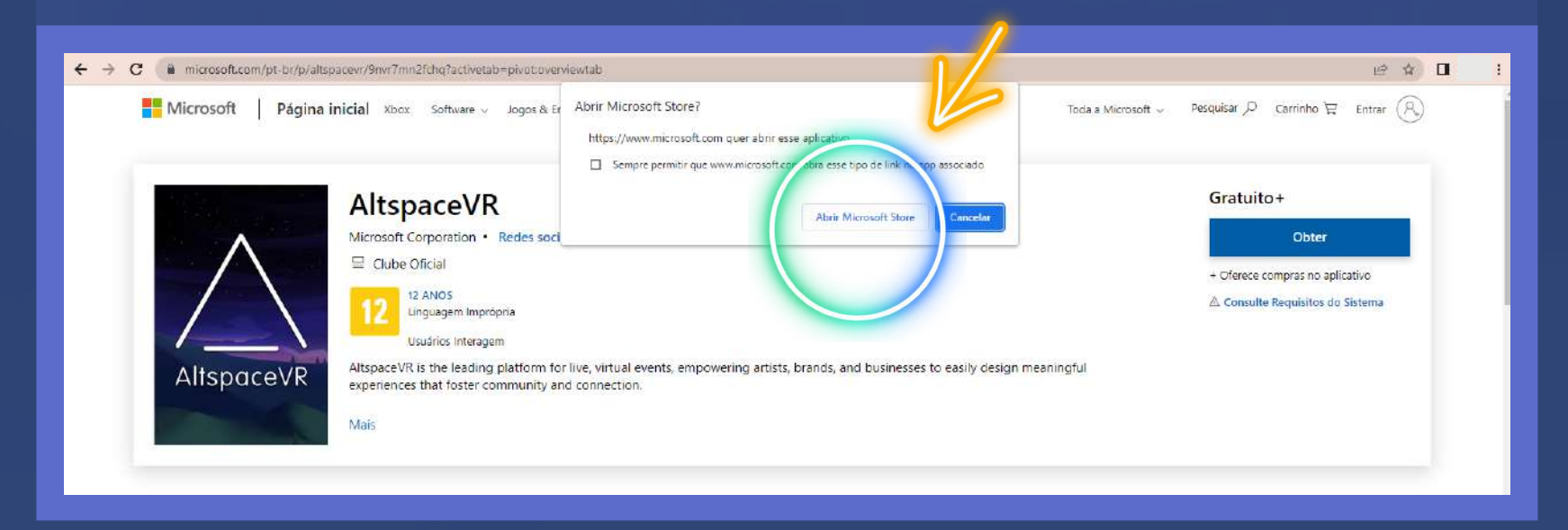

#### Na nova página, clique novamente no botão azul "Obter".

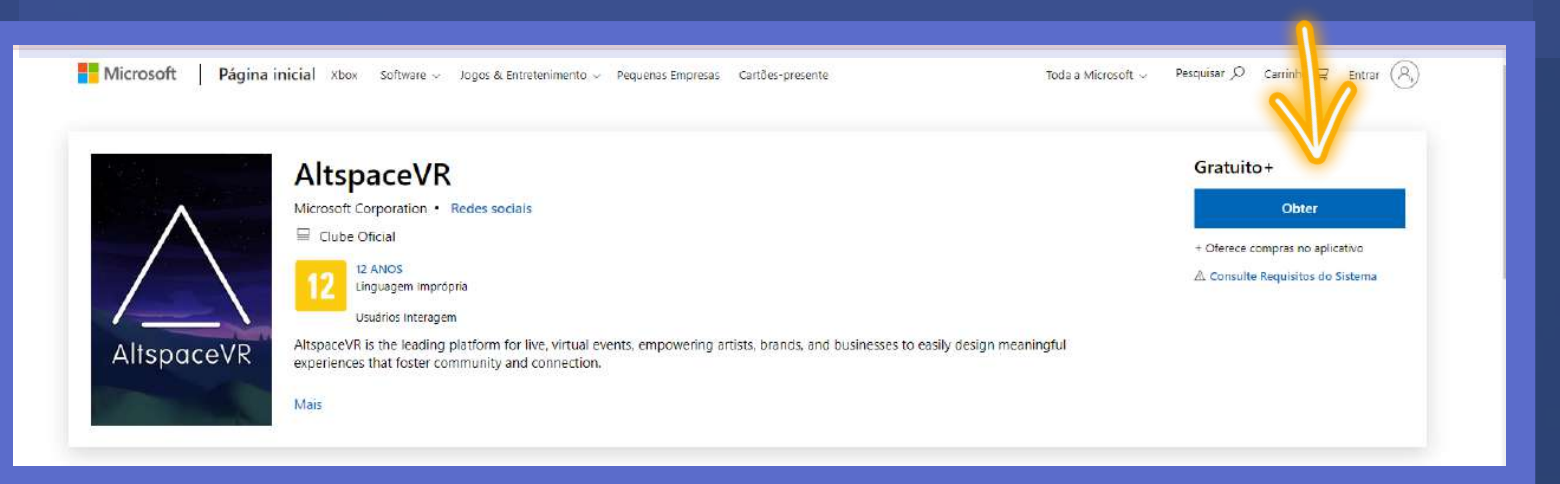

#### • Automaticamente, começará a instalação do programa.

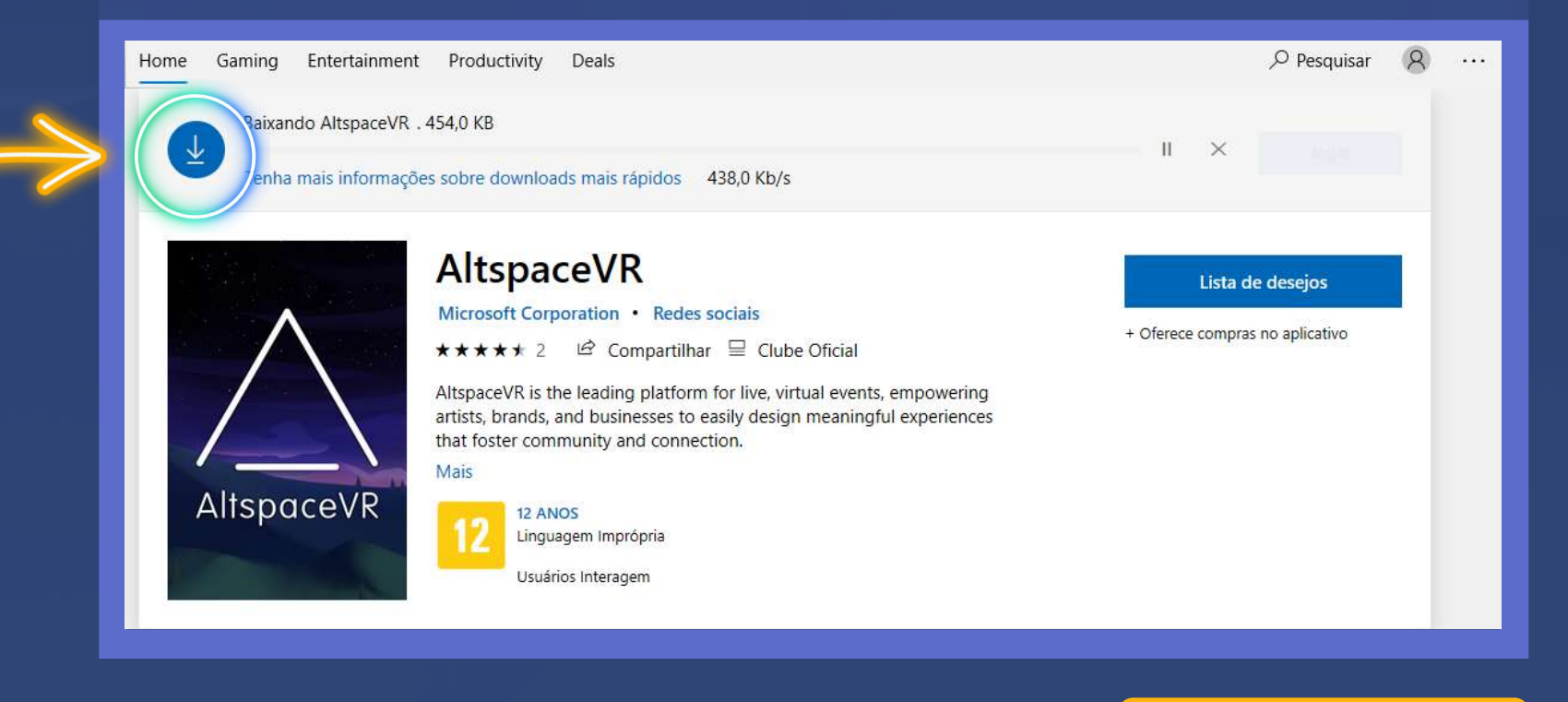

- Ao terminar de baixar o programa, irá aparecer uma caixa na parte inferior direita da sua página indicando que já foi instalado.
- Clique em iniciar.

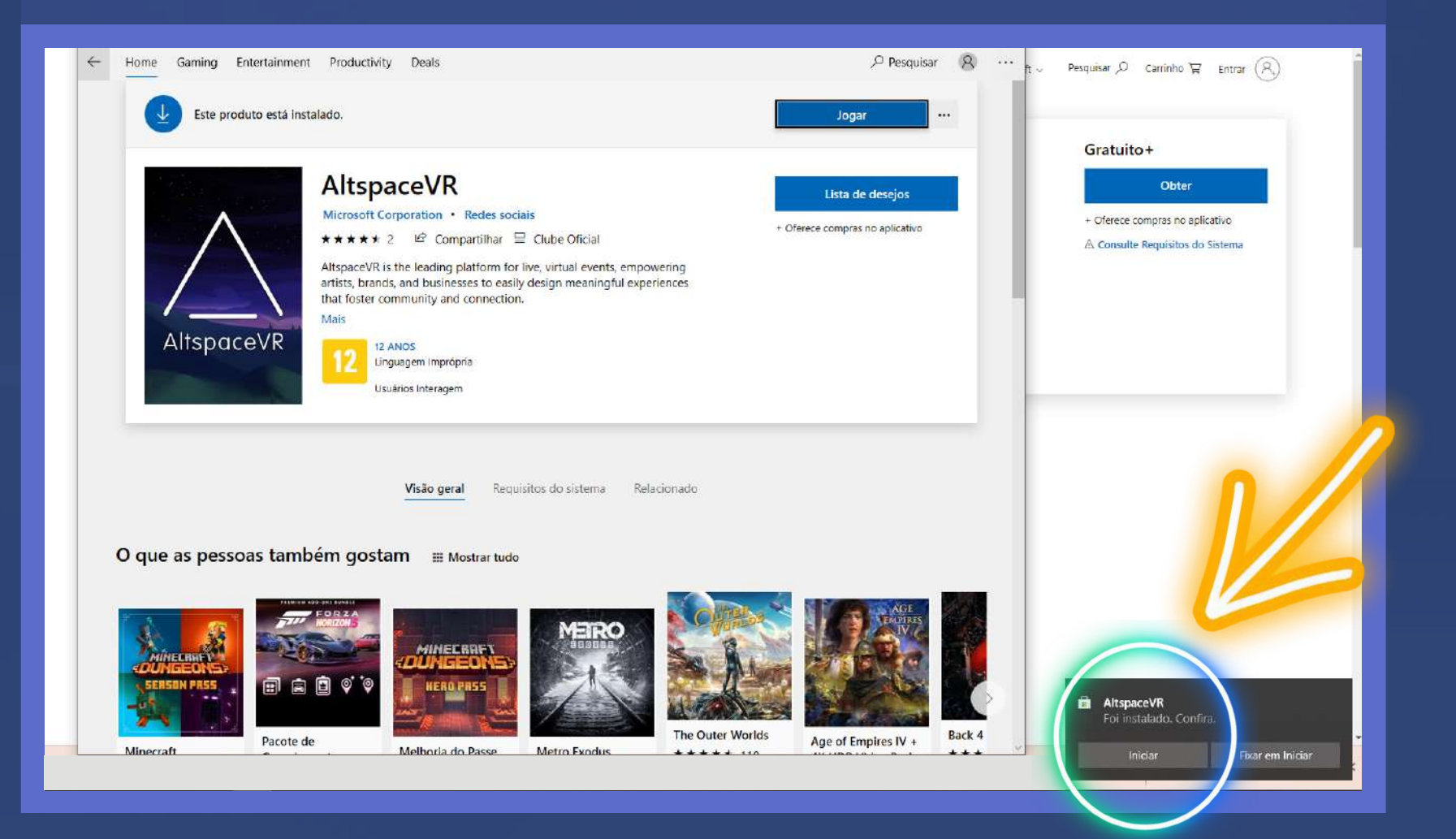

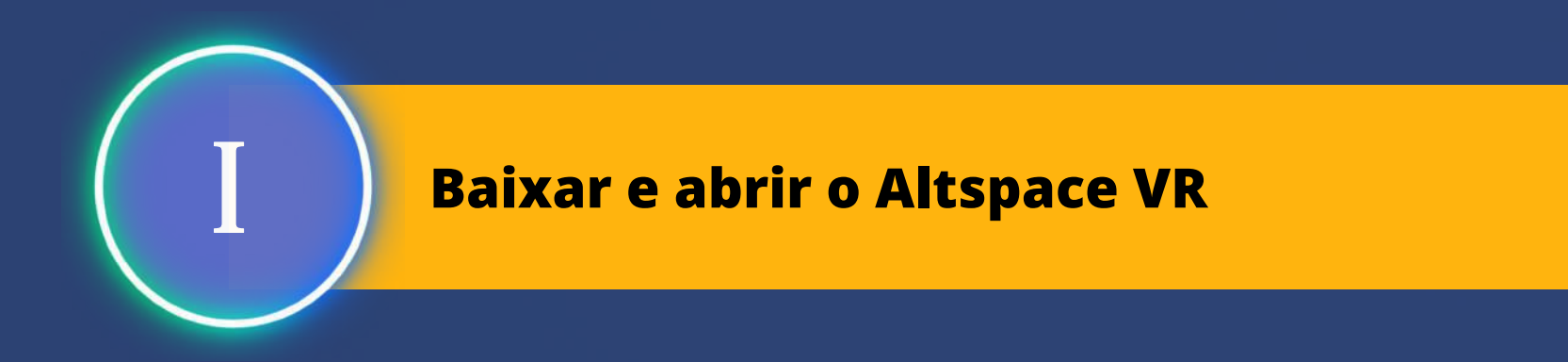

#### • Em seguida, o programa será carregado e aberto.

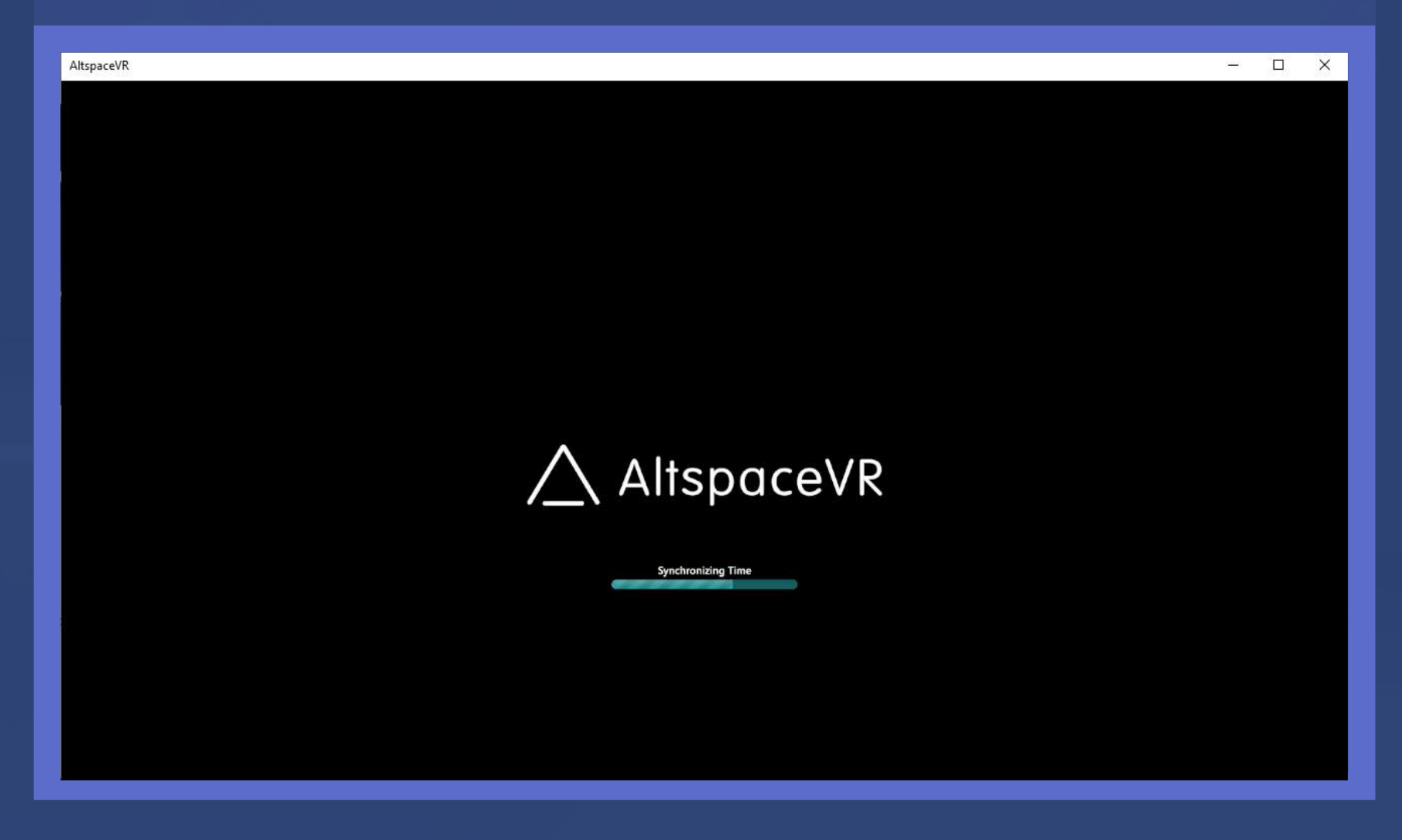

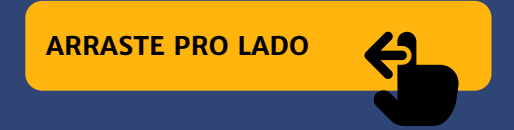

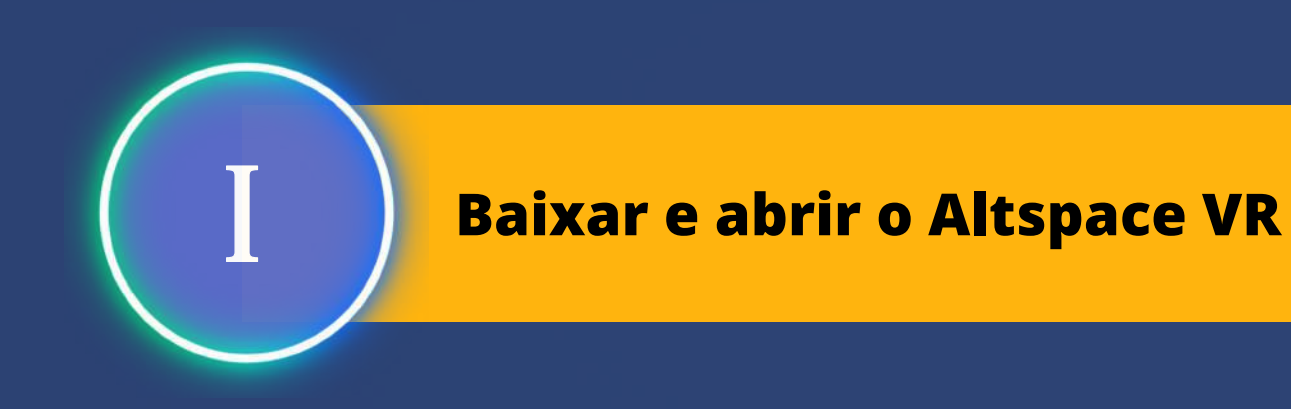

• Para continuar, clique no botão "ACCEPT" (aceitar, em inglês).

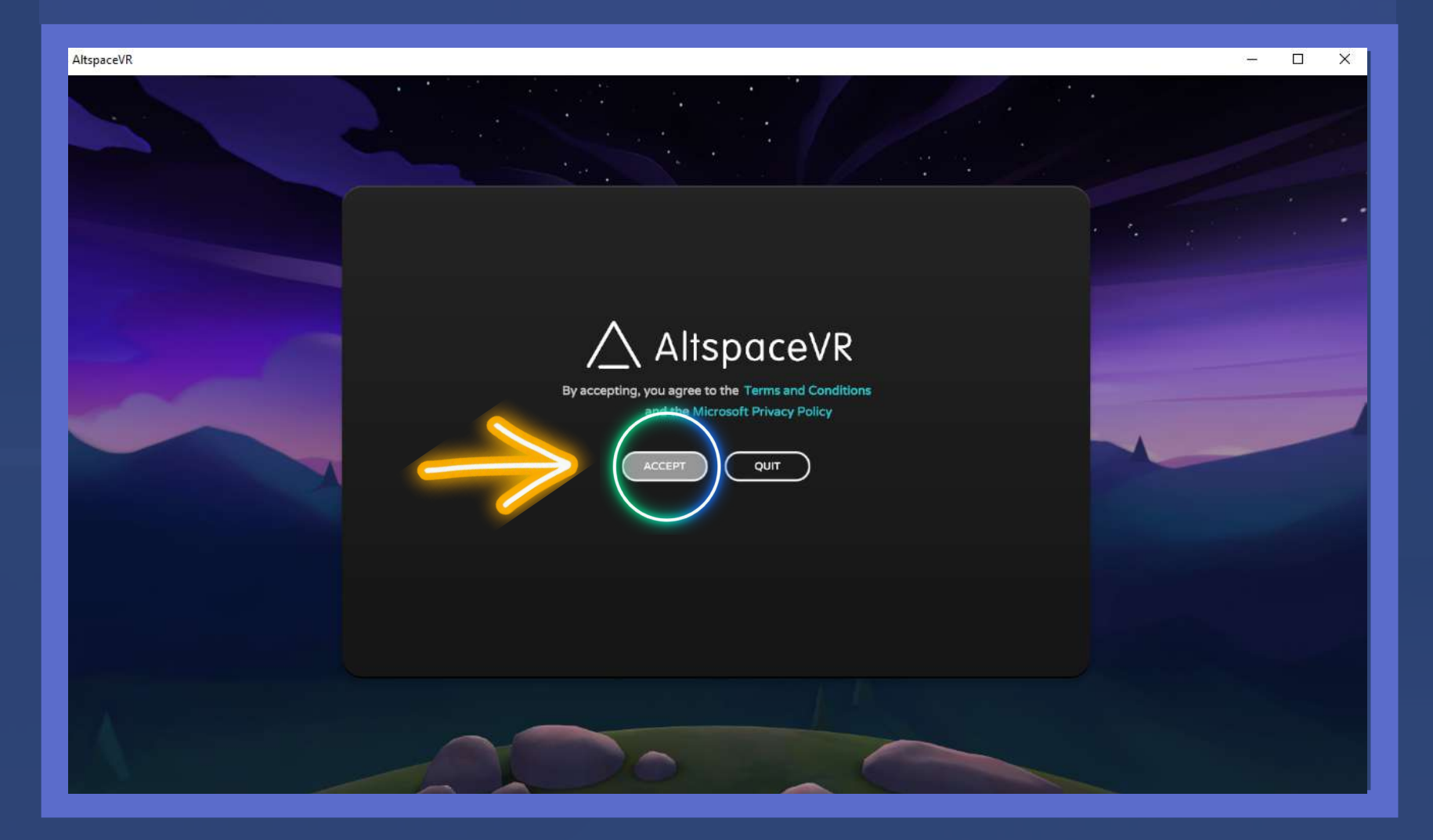

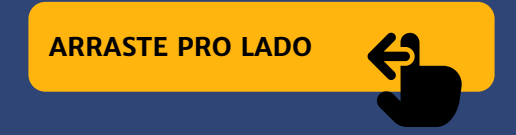

#### • Na sequência, irá aparecer a seguinte mensagem:

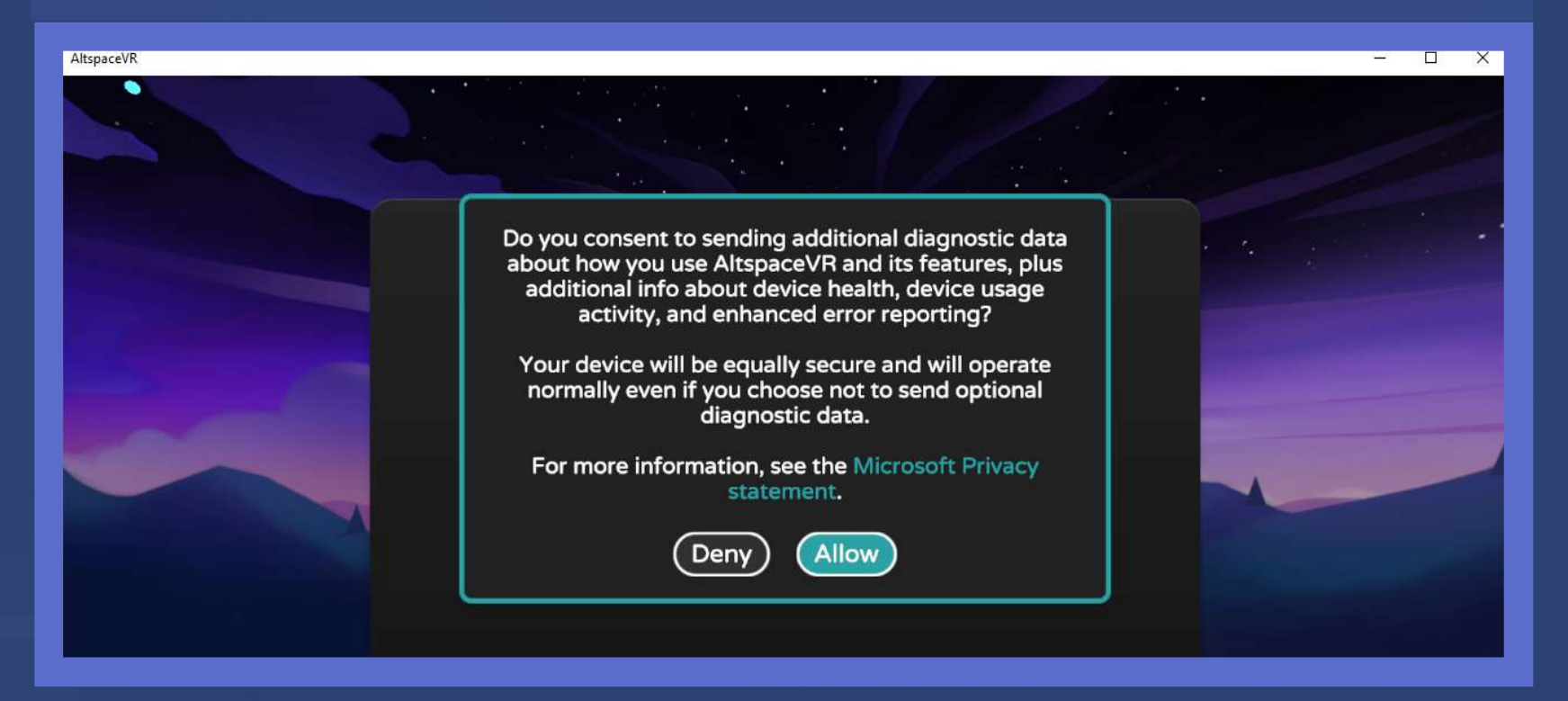

#### Em uma tradução livre, significa:

"Você concorda em enviar dados de diagnóstico adicionais sobre como você usa ALTSPACEVR e seus recursos, além de informações adicionais sobre a integridade do dispositivo, atividade de uso do dispositivo e relatório de erros aprimorado?

Seu dispositivo estará igualmente seguro e funcionará normalmente mesmo se você optar por não enviar dados de diagnóstico opcionais.

Para obter mais informações, consulte a declaração de privacidade da Microsoft.

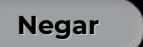

Permitir

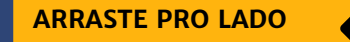

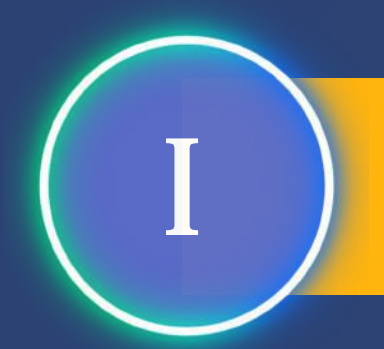

 Acaso não deseje enviar dados de diagnóstico para a Microsoft., basta clicar em Deny (Negar),

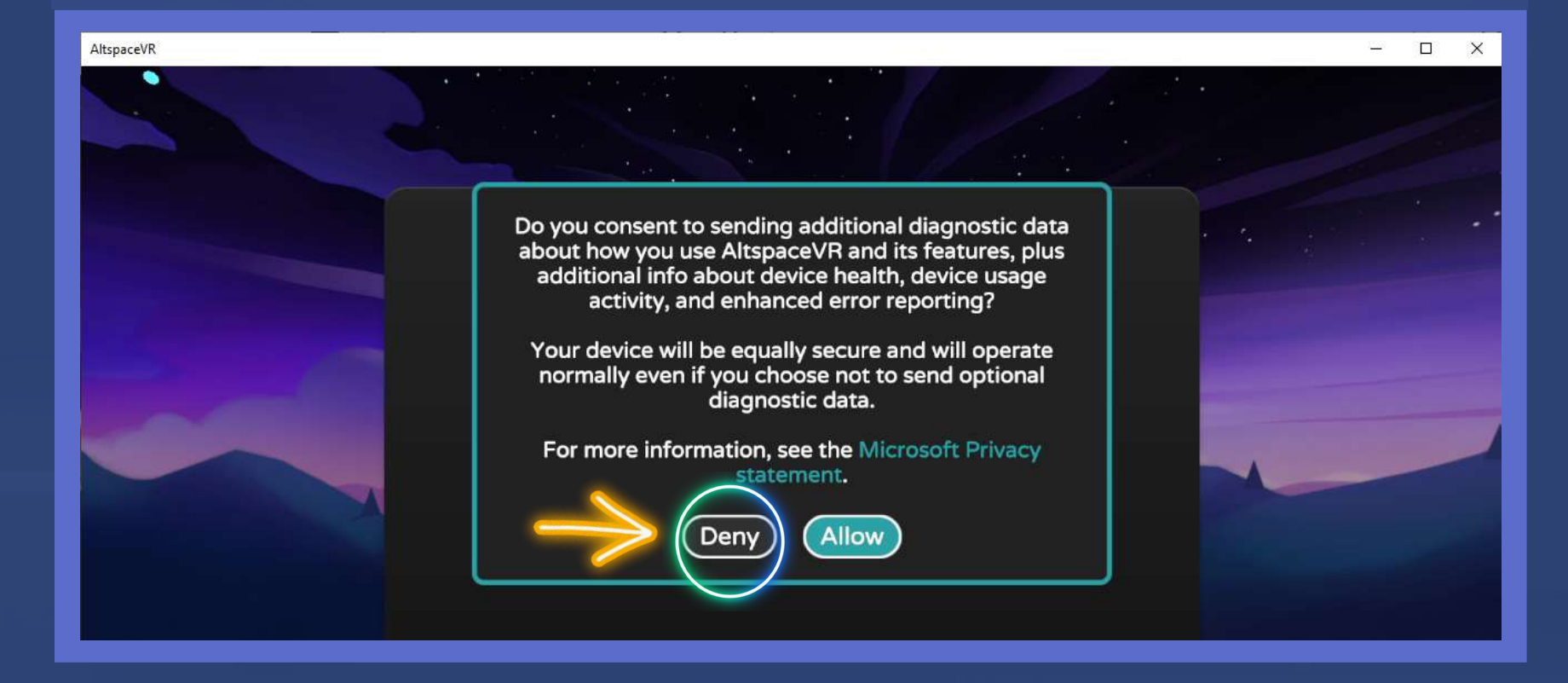

#### • Ainda assim, o programa funcionará normalmente.

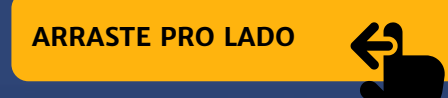

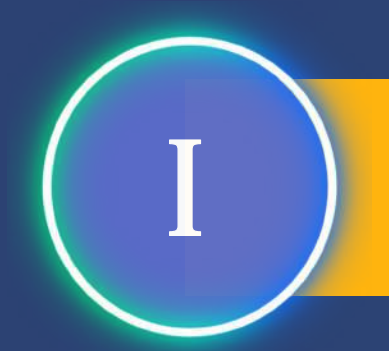

#### Para entrar no AltspaceVR, clique em SIGN IN (Entrar).

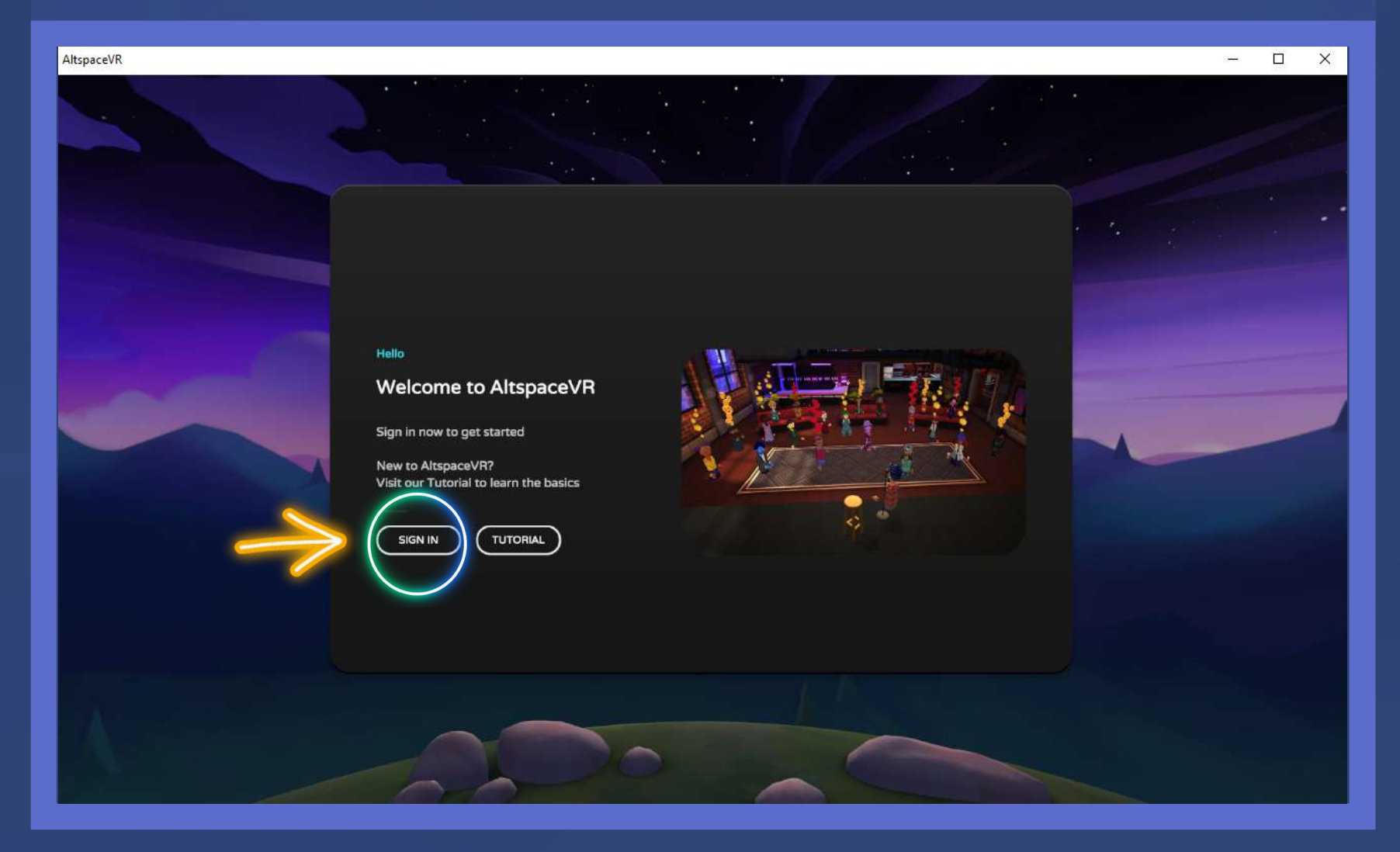

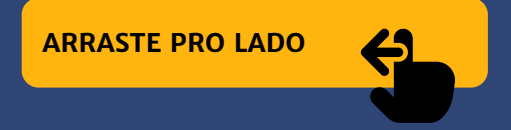

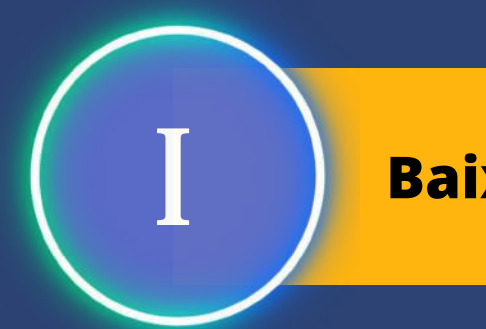

 Se você já possuir uma conta da Microsoft (Outlook), pode clicar em "Sign in with Microsoft".

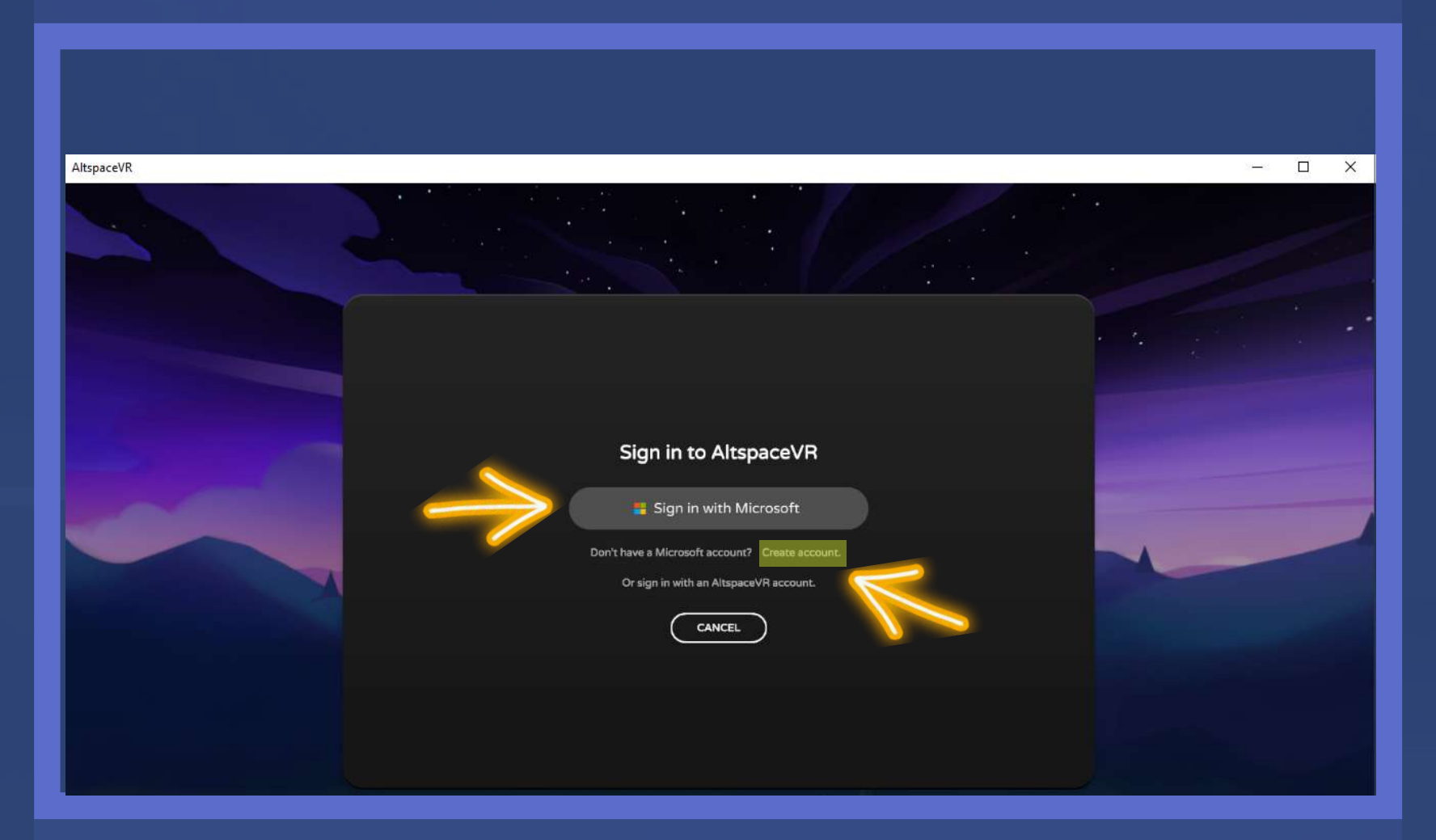

 Ou clique em "Create account", para criar uma conta da Microsoft (Outlook).

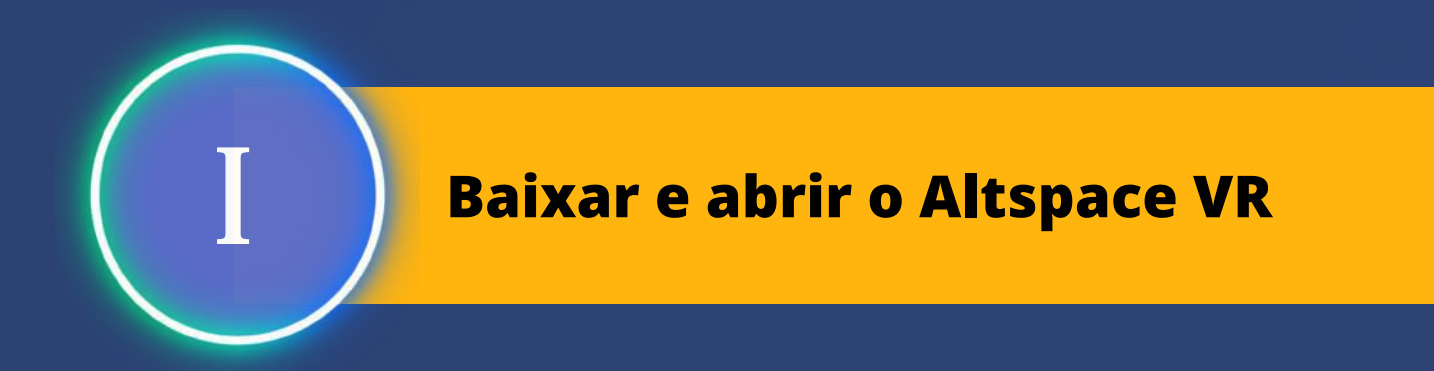

#### Depois de criada a conta, basta acessar por meio dela.

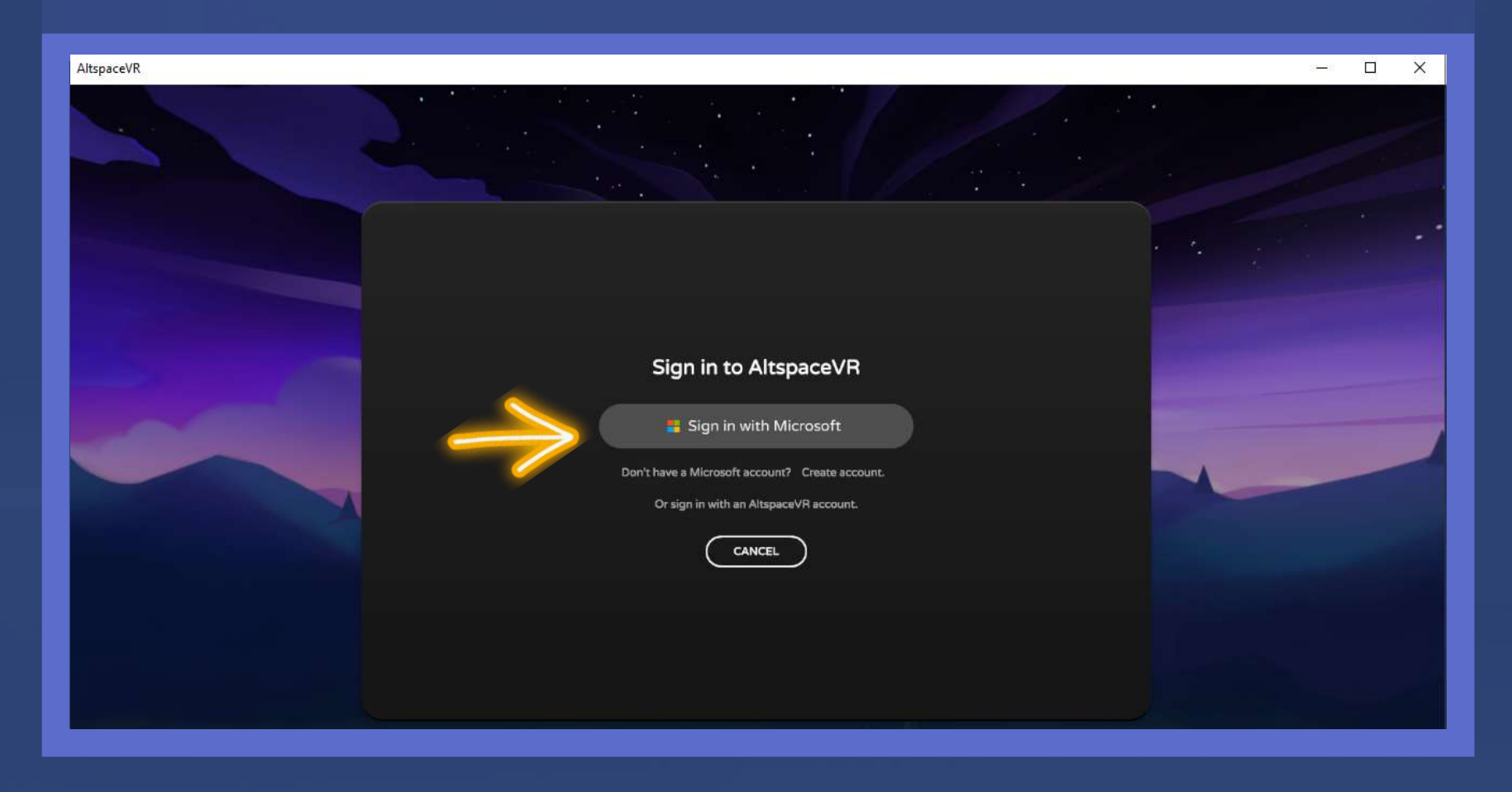

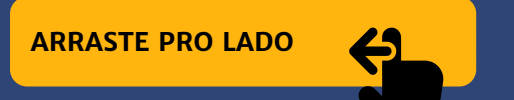

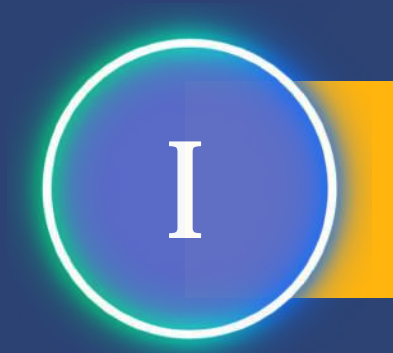

#### - Clique no botão "Continuar".

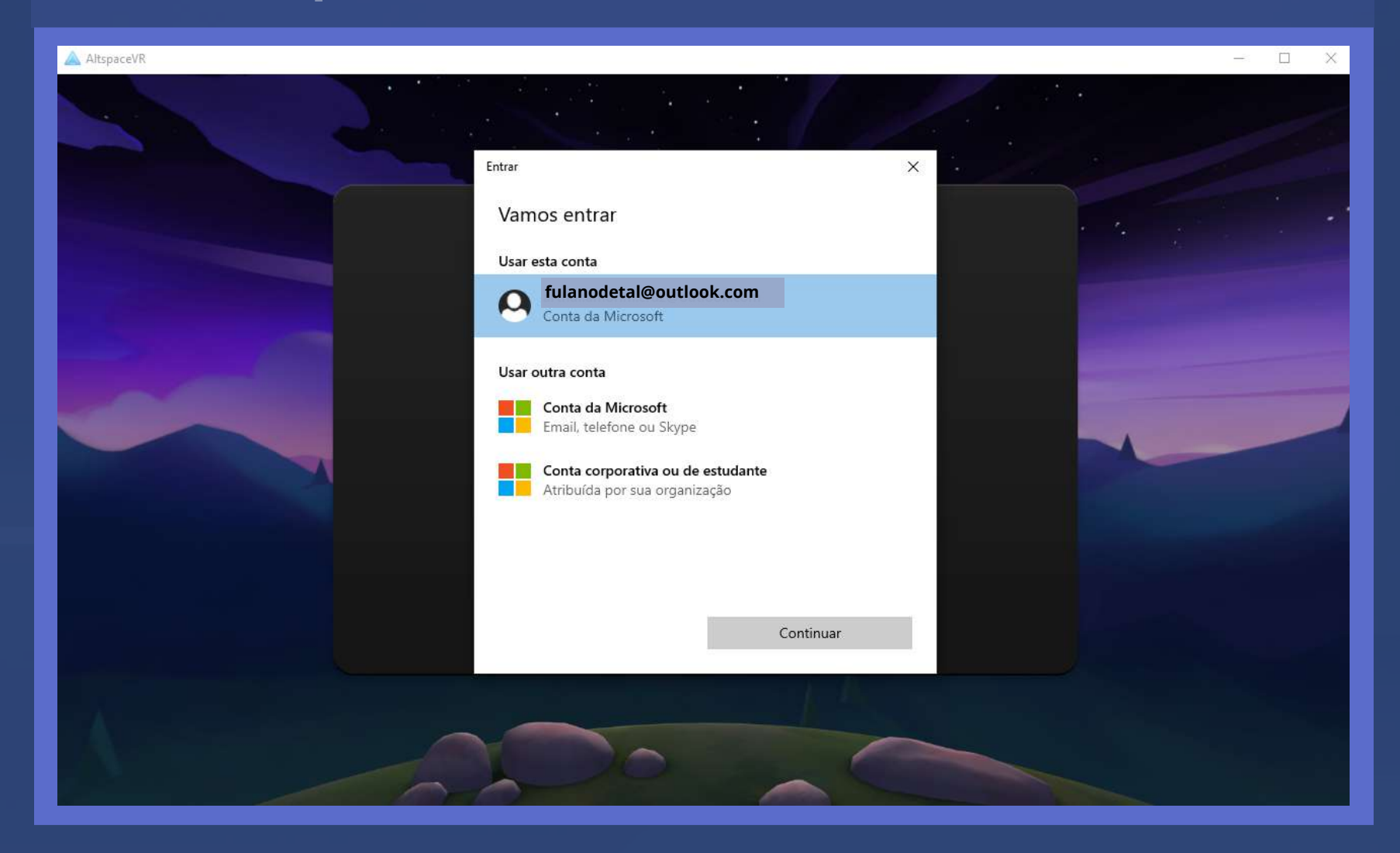

ARRASTE PRO LADO

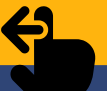

•

#### Entrando no Metaverso da VT de Ji-Paraná (RO)

#### Para entrar na VT: Clique no botão "Enter Code".

|  | AltspaceVR                           |                                            |  |
|--|--------------------------------------|--------------------------------------------|--|
|  |                                      | R FULANO DE TAL                            |  |
|  | Destinations                         | F F                                        |  |
|  | Enter Code                           | FULANO DE TAL                              |  |
|  | Tutorial                             | (FULANODETAL) Microsoft Home Account (MSA) |  |
|  | News<br>Main Menu<br>Account<br>Quit | SWITCH ACCOUNTS<br>SIGN OUT                |  |
|  | 16:21<br>seg mai 2                   |                                            |  |
|  |                                      |                                            |  |

#### Entrando no Metaverso da VT de Ji-Paraná (RO)

## Em seguida, insira o código de acesso (MOL667)

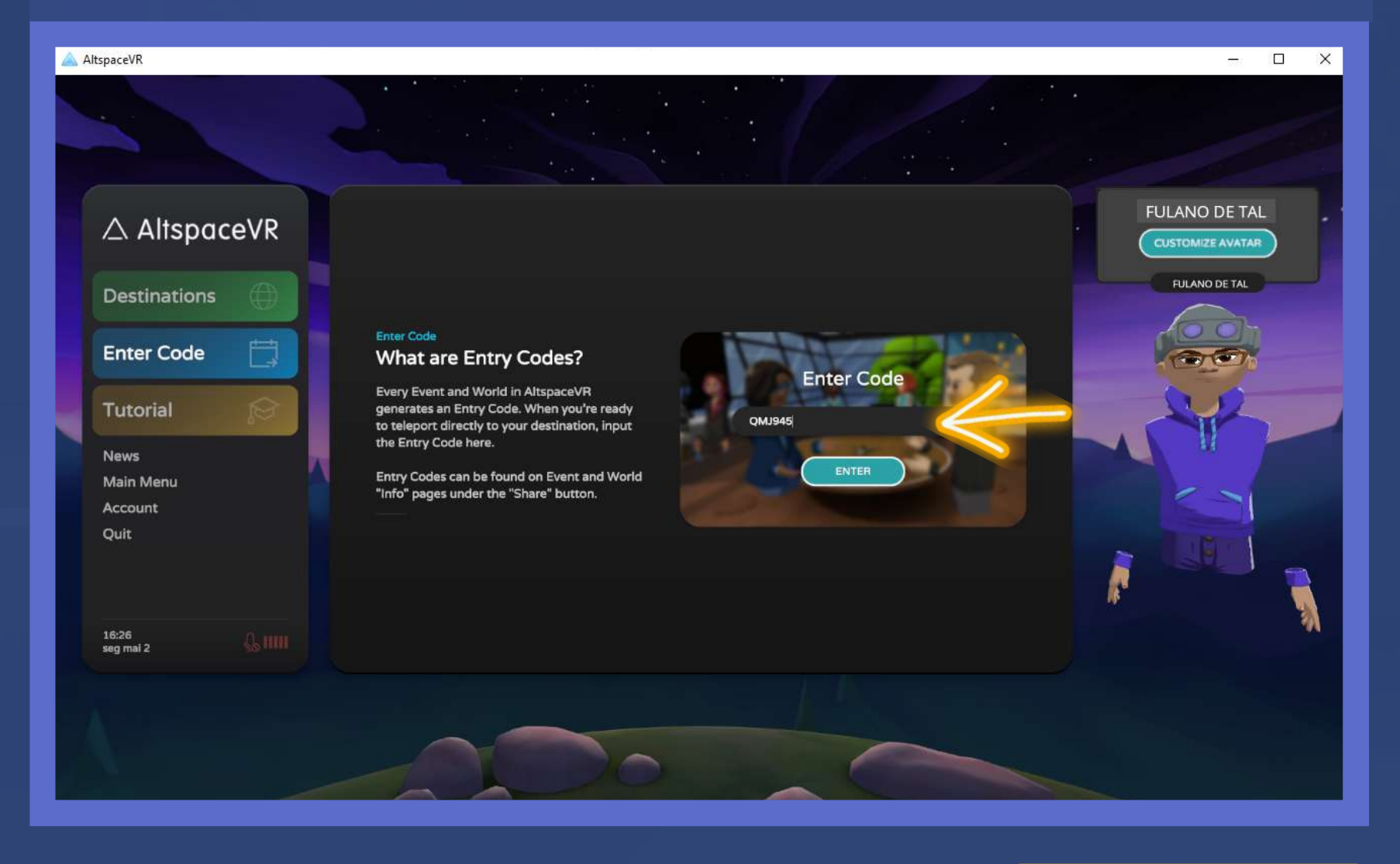

#### Entrando no Metaverso da VT de Ji-Paraná (RO)

#### Na sequência, aparecerá a seguinte mensagem:

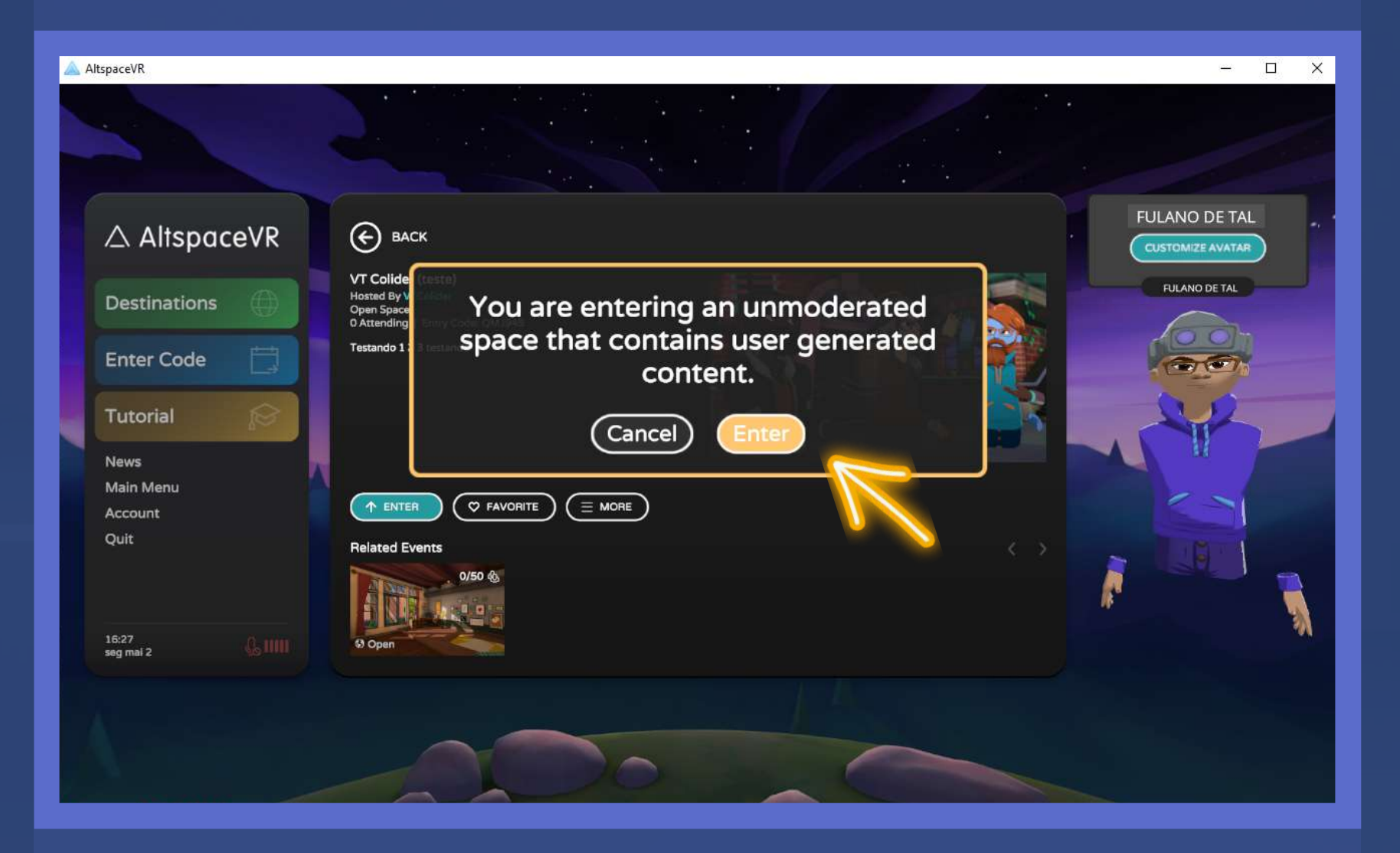

Clique no botão "Enter".

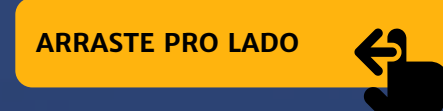

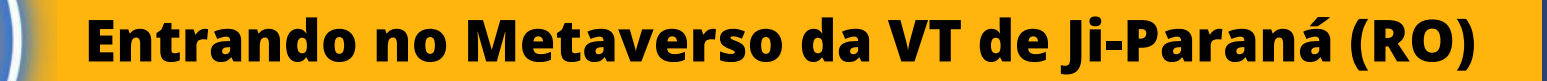

#### Aguarde um pouco, enquanto carrega...

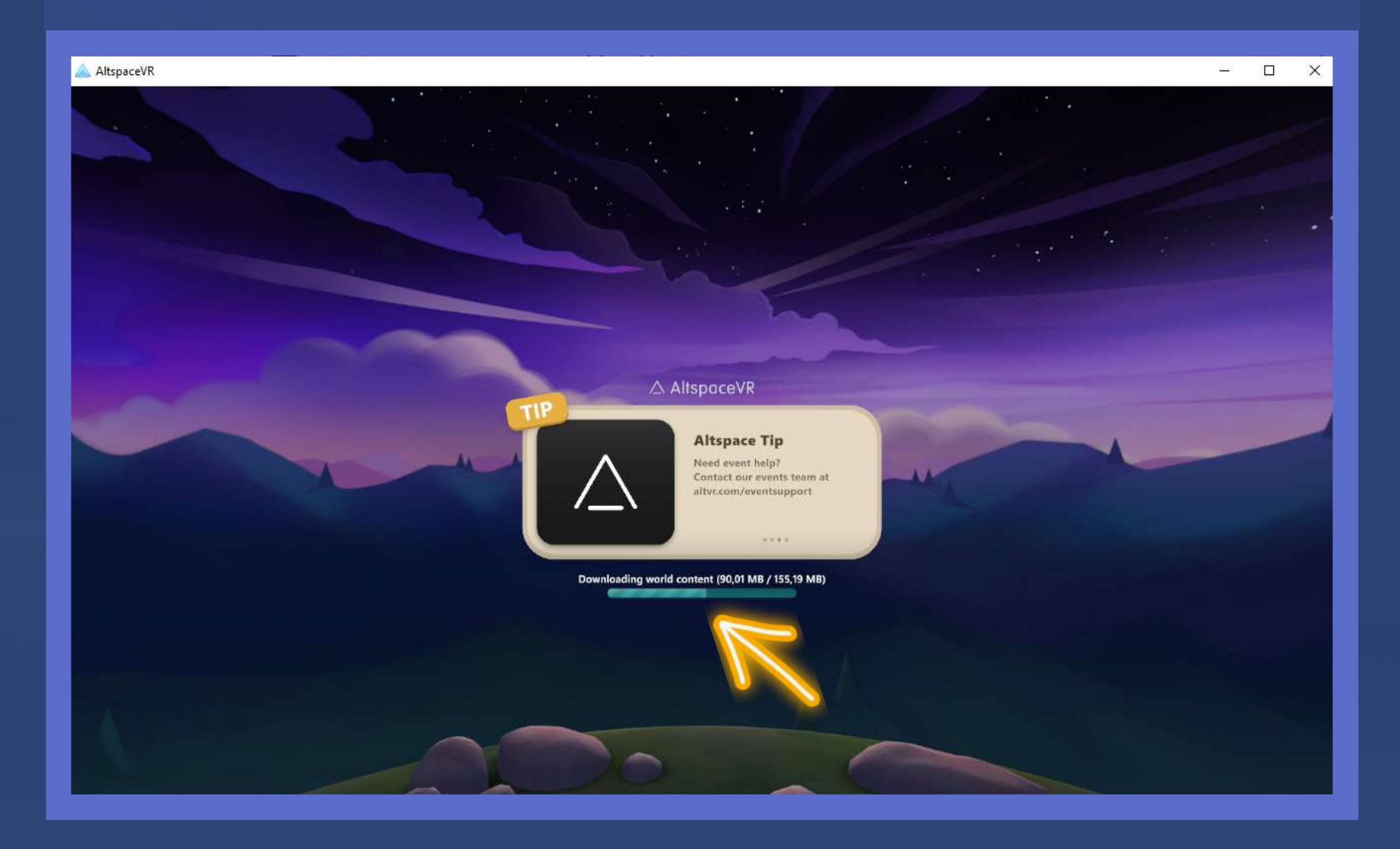

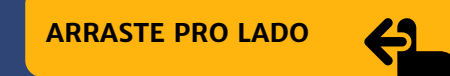

# METAVERSO METAVERSO

NET/ANERS

### **PARABÉNS!**

VOCÊ CONSEGUIU ENTRAR NO METAVERSO DA VT DE JI-PARANÁ (RO).

> PARA NAVEGAR, UTILIZE AS SETAS DO SEU TECLADO.

< < >

AGORA, DIRIJA-SE À ENTRADA DE NOSSA VT E BOA VISITA!

## Equipe responsável pelo passo a passo

Juiz Titular da VT de Ji-Paraná Carlos Antônio Chagas Júnior

Responsável pela elaboração gráfica Arthur Amorim A3C